راهنمای صدور برگ درخواست معافیت تحصیلی از طریق سامانه مدیریت درخواست ها

http://portal.roshdiyeh.ac.ir

۱- ابتدا در سایت موسسه ( <u>www.roshdiyeh.ac.ir</u> ) در منوی بالای صفحه و در زیرمنوی سامانه ی مدیریت درخواست ها وارد قسمت درخواست دهنده شوید .

| 📕 Dashboard                                                                                                    | سسه آموزش عالی رشدیه 📌 🗙                | + × موا                                                   |                            |                            |                                           | – o >                                             |
|----------------------------------------------------------------------------------------------------|-----------------------------------------|-----------------------------------------------------------|----------------------------|----------------------------|-------------------------------------------|---------------------------------------------------|
| ↔ ∀ ∅                                                                                                    | 🛛 🔏 www.roshdiye                        | h.ac.ir                                                   |                            |                            | 🖂 🚖                                       | III\ 🗊 🌒 🗄                                        |
| 🛅 favoritees 🛛 G Google 😒                                                                                                    | ه ساز مروارید 🔮 🛛 دمات الکترونیک ناجا ( | سامان 📕 Kayako                                            |                            |                            |                                           |                                                   |
| United and a second second sec |                                         |                                                           |                            |                            |                                           | مزسر آموزش مای<br>مرتب سر تیر<br>(مردی که برخانی) |
| لاې ورود ۲۰ ثبت نام                                                                                                    |                                         |                                                           |                            |                            |                                           | H ابان ۱۳۹۹ 🖿                                     |
| u∰ oF1 - Δ1oΔ1 ,                                                                                                    | ۷ سامانه آموزش مجازی ۷ وبینار           | <ul> <li>سامانه مدیریت درخواست ها</li> </ul>              | درخواست ایمیل ارتباط با ما | ب اداری و مالی 🔍 دانشجویان | ∧ آموزشی √ دانشجویی و <mark>فرهنگی</mark> | صفحه اصلی دریاره موسسه 🗸 ریاست 🗸                  |
| A Construction of the construction of the cons |                                         | ورود کارمندان<br>ورود درخواست دهنده<br>۷ دانلود نرم افزار |                            |                            |                                           |                                                   |

## ۲ در صفحه باز شده ، بر روی « عضویت » کلیک نمایید تا فرم عضویت در پرتال را مشاهده کنید .

| Dashboard                 | ں عالی رشدیہ - سب 🎽 🗙             | + 🗙 موسسه آموزش           |                       |                              |                                         |                          |                                | 1 <u>—</u>          | o × |
|---------------------------|-----------------------------------|---------------------------|-----------------------|------------------------------|-----------------------------------------|--------------------------|--------------------------------|---------------------|-----|
| -)→ C @                   | 🛛 🔏 portal.ros                    | hdiyeh.ac.ir/index.pl     | hp?/Core/Default/Inde | x                            |                                         | ••• 🗵                    | 습                              | II\ 🗉 🔹             | ⊕ ≡ |
| 🛛 favoritees 🛛 Google 🥯   | ز مروارید 🔮 🛛 دمات الکترونیک ناجا | Kaya 📕 سامانه ساز         | ako                   |                              |                                         |                          |                                |                     |     |
|                           |                                   |                           |                       |                              |                                         |                          |                                | سه آموزش عالی رشدیه | × ( |
| <ul> <li>Farsi</li> </ul> |                                   |                           |                       |                              | یب یابی                                 | دانشنامه اخبار عي        | ایجاد تی <mark>ک</mark> ت جدید | صفحه اصلى           |     |
|                           |                                   |                           |                       |                              |                                         |                          |                                |                     |     |
|                           |                                   |                           |                       |                              |                                         |                          |                                |                     |     |
|                           |                                   | Saus                      | شما کمک               |                              | 0                                       |                          |                                |                     |     |
|                           |                                   | کنیم؟                     | شما کمک               | يتونيم به ا                  | چه موردی م                              | در                       |                                |                     |     |
|                           |                                   | کنیم؟                     | شما کمک               | یتونیم به ه                  | چه موردی م                              | در                       |                                |                     |     |
|                           |                                   | کنیم؟<br><sup>جستجو</sup> | شما کمک               | یتونیم به ۱<br>۸             | چه موردی م<br>ای میتونیم به شما کمک کنی | <b>در</b> .<br>درچه مورد |                                |                     |     |
|                           |                                   | کنیم؟                     | شما کمک               | یتونیم به ه<br>۲۰            | چه موردی م<br>ی میتونیم به شما کمک کنو  | در .<br>درچه مورد        | ſ                              |                     |     |
|                           |                                   | کنیم؟<br><sup>جستجو</sup> | شما کمک               | یتونیم به ه<br><sup>۸۵</sup> | چه موردی م<br>ی میتونیم به شما کمک کنی  | در جه مورد<br>=٢         |                                |                     |     |

۳ در فرم باز شده اطلاعات خواسته شده را وارد نمایید و پس از تایید شرایط و قوانین استفاده از سایت و ورود کد امنیتی بر روی کلید عضویت کلیک نمایید تا فرآیند عضویت کامل شود .

| 📕 Dashboard 🛛 🗙                 | 🗾 موسسه آموزش عالى رشديه - سې 🗾                                                                                             |          |                               | -   | ٥ | × |
|---------------------------------|----------------------------------------------------------------------------------------------------|----------|-------------------------------|-----|---|---|
| (←) → C' ŵ                      | 👽 🔏 portal. <b>roshdiyeh.acir</b> /index.php?/Base/UserRegistration/Register                                                | ⊠ ☆      | lii\ C                        |     | ۲ | Ξ |
| یک ناجا 🧐 favoritees 🕞 Google 🐑 | سامانه ساز مروارید 🔮 .دمات الکترو 📓 سامانه ساز مروارید 🔮 .دمات الکترو                                                       |          |                               |     |   |   |
|                                 |                                                                                                    |          |                               |     |   |   |
|                                 | ایجاد یک حساب کاربری جدید                                                                                                   |          | <b>د</b> اشتراک<br>           | 909 |   |   |
|                                 | برای ایجاد حساب کاربری جدید،لطفا قسمت های زیر را پر کنید.                                                                   | ين ايميل |                               |     |   |   |
|                                 | اطلاعات کلی                                                                                                    |          |                               |     |   |   |
|                                 | نام کامل :                                                                                                    |          | 🗕 مرا به خاطر بسپار           |     |   |   |
|                                 | آدرس ایمیل :                                                                                                    | رمز عبور | ورود فراموشی                  |     |   | 4 |
|                                 | رمز عبور :                                                                                                    |          |                               |     |   |   |
|                                 | تکرار رمز عبور :                                                                                                    |          |                               |     |   |   |
|                                 | 🗌 حریم خصوصی و شرایط و قوانین استفاده از سایت را مطالعه نموده و با کلیه موارد آن موافقم.                                    |          | بشمیدی قلایم<br>• آغلاین      |     |   |   |
|                                 | تأیید عبارت امنیتی                                                                                                    | 9        | نرم افزار گفتگوی آنلاین کایاک |     |   |   |
|                                 | لطفا متنی که در تصویر مشاهده می کنید را در کادر زیر وارد کنید (ما از این برای جلوگیری از ارسال خودکار استفاده می کنیم).<br> | 13       |                               |     |   |   |
|                                 | <u>۵۵۲۶۲۵</u>                                                                                                    |          |                               |     |   |   |
|                                 | عضوبت                                                                                                    | l l      |                               |     |   |   |
|                                 |                                                                                                    |          |                               |     |   |   |

۴- اکنون می توانید با درج آدرس ایمیل و رمز عبور که در قسمت عضویت تعیین کرده اید و با کلیک بر روی کلید

« ورود » وارد پرتال شوید .

| 📕 Dashboard | 🗙 موسسه آموزش عالی رشدیه - سب 🎽 🗙 | +                                     |                   |                                        |                     |                                |                  |       | ٥ | × |
|-------------|-----------------------------------|---------------------------------------|-------------------|----------------------------------------|---------------------|--------------------------------|------------------|-------|---|---|
| ← → C' ŵ    | 🗊 🖋 🗝 portal.roshdiyeh.ac.ir      | /index.php?/Core/Default/Ir<br>Kavako | ndex              |                                        | 6                   | J 4                            | III\ 🗉           | ) (2) | ۲ | ≡ |
|             | يم؟<br>جستجو                      | شما کمک ک                             | یتونیم به ۱<br>۱۹ | چه موردی م<br>ی میتونیم به شما کمک کنی | <b>در خ</b> ه مورد: |                                |                  |       |   | ^ |
|             | مح<br>عبب یابی                    | اخبار<br>اخبار                        | دانشنامه          | ایجاد تیکت جدید                        | ے۔<br>عضویت         |                                |                  |       |   |   |
| в           |                                   |                                       |                   | طالب                                   | آخرین مد            | راک                            | ود اشت           | 19    |   |   |
|             |                                   |                                       |                   | ش وجود ندارد.                          | موردی برای نمایا    | فاطر بسپار<br>فراموشی رمز عبور | مرا به .<br>ورود |       |   |   |

۵- پس از ورود ، بر روی گزینه « تیکت های من » کلیک نمایید تا بتوانید یک تیکت ( درخواست ) جدید ایجاد نمایید .

| 📕 Dashboard                                           | آموزش عالی رشدیه - سیا 👗 🗙              | + × موسسه                            |              |                   |             | —                | o × |
|-------------------------------------------------------|-----------------------------------------|--------------------------------------|--------------|-------------------|-------------|------------------|-----|
| (←)→ ℃ @                                              | 🛛 🔏 portal.roshdiy                      | eh.ac.ir/index.php?/Core/Default/I   | ndex         |                   | ⊚ ☆         | III\ 🗉 🛎         | ⊕ ≡ |
| 🛅 favoritees 🛛 Google 🤵                               | له ساز مروارید 🔮 لدمات الکترونیک ناجا 🖲 | سامان ី Kayako                       |              |                   |             |                  |     |
|                                                       |                                         | ما کمک کنیم؟                         | مىتەنىم بە ش | C) 00 C) 0        | 2           |                  | ^   |
|                                                       |                                         | در چه موردی میتونیم به سما تمک تنیم؛ |              |                   |             |                  |     |
|                                                       |                                         |                                      |              |                   | *7          |                  |     |
|                                                       | 5<br>ابی                                | الخبار عيب يا                        | دانشنامه     | ایجاد تیکت جدید   | تیکت های من |                  |     |
|                                                       |                                         |                                      |              |                   |             |                  |     |
|                                                       |                                         |                                      |              |                   | . ~         |                  |     |
|                                                       |                                         |                                      |              | مطالب             | احرين       | حساب کاربری      |     |
|                                                       |                                         |                                      |              | نمایش وجود ندارد. | موردی برای  | R پروفایل من     |     |
|                                                       |                                         |                                      |              |                   |             | 🏛 سازمان من      |     |
|                                                       |                                         |                                      |              |                   |             | 🕸 تنظیمات        |     |
|                                                       |                                         |                                      |              |                   |             | 🔒 تغيير رمز عبور |     |
| in entrol was deally rate in a factor of some three 2 | /Tickets (Visual ist                    |                                      |              |                   |             | 🗄 خروج           |     |

۶- در قسمت ایجاد تیکت جدید در بخش دپارتمان ها گزینه « نظام وظیفه » را انتخاب و بر روی کلید « ادامه » کلیک نامی

نماييد .

| → C û              | 🛛 🔏 portal.ro                     | hdiyeh.ac.ir/index.php?/Tickets/Submit  |                                                       | (               | 9 G         | lii\                                                                       | •               |  |
|--------------------|-----------------------------------|-----------------------------------------|-------------------------------------------------------|-----------------|-------------|----------------------------------------------------------------------------|-----------------|--|
| avoritees 🛛 Google | مروارید 🔮 🛚 دمات الکترونیک ناجا 🥯 | سامانه ساز 🔣 🔣 سامانه ساز               |                                                       |                 |             |                                                                            |                 |  |
| V Farsi            | مورد نظر                          | عبارت                                   | دانشنامه اخبار عیب یابی                               | د تیکت جدید     | های من ایجا | اصلی تیکت                                                                  | صفحه            |  |
|                    |                                   |                                         | یکت جدید                                              | درج ت           |             | ب کاربری                                                                   | حساد            |  |
| ارسال کنید.        | ی زیر متناسب با درخواست خود ا     | ید، می توانید یک تیکت به یکی از بخش ها: | یتوانید راه حل مشکل خود را در بخش دانشنامه ما پیدا کن | اگر شما نم      |             | پروفایل من<br>سازمان من                                                    | , А<br><b>П</b> |  |
|                    |                                   |                                         | ، ها<br>م وظیفه                                       | دپارتمان<br>فظا |             | تنظیمات<br>تغییر رمز عبور                                                  | ; 愈;<br>; 合     |  |
|                    |                                   |                                         | <u>ست</u>                                             | 0 ریاہ          |             | خروج                                                                       | • 🖪             |  |
|                    |                                   |                                         | ری و مالی<br>شجویی و فرهنگی                           | 0 دان           |             | بشفيهي قلاين                                                               |                 |  |
|                    |                                   |                                         | زش<br>زش مجازی                                        | 0 آمو<br>0 آمو  | لاین کایاکو | <ul> <li>آفلاین</li> <li>أفلاین</li> <li>أولاین</li> <li>أولاین</li> </ul> |                 |  |
|                    |                                   |                                         | است                                                   | 0 حرا           |             |                                                                            |                 |  |
|                    |                                   |                                         | 1                                                     | ادامه           |             |                                                                            |                 |  |

 ۷- در بالای صفحه باز شده ، نوع درخواست را « درخواست معافیت تحصیلی نظام وظیفه » انتخاب نمایید و در قسمت موضوع نام و نام خانوادگی ، شماره دانشجویی و کدملی خود را درج نمایید .

مهم : در صورت عدم درج اطلاعات فوق درخواست شما بررسی نخواهد شد .

تعیین اولویت نامه الزامی نیست و بهتر است گزینه « معمولی » انتخاب گردد .

در قسمت پايين صفحه و در داخل كادر خالي ، در صورتي كه توضيحي داريد درج نماييد .

در قسمت فایل های پیوست و با کلیک بر روی « افزودن فایل » مدارک تعیین کننده وضعیت نظام وظیفه الصاق گردد . در پایان و پس از تایید شرایط و قوانین استفاده از سایت گزینه ارسال را کلیک نموده تا درخواست شما ارسال گردد .

پس از ارسال درخواست پیام « درخواست شما دریافت شده است » را مشاهده خواهید کرد . این بدین معنی است که درخواست شما توسط امور نظام وظیفه دریافت شده است و پس از بررسی مدارک پاسخ درخواست خود را حداکثر در مدت ۲ روز کاری دریافت خواهید کرد .

مدارك لازم جهت الصاق به درخواست :

برگ اعلام آخرین وضعیت دانش آموزان ( فرم ۴ ) بارکد دار که از مدرسه محل فارغ التحصیلی اخذ شده است یا برگ لغو معافیت تحصیل قبلی دانشگاهی اسکن گواهی موقت دیپلم (۳–۳–۶) یا اسکن گواهی دیپلم و پیش دانشگاهی (نظام قدیم)

> **تذکر:** فایل های با کیفیت پایین و یا بزرگتر از ۸۰۰ کیلوبایت قابل قبول نخواهد بود. فایل های الصاقی فقط با فرمت JPG ، JPEG مورد قبول می باشد.

|                               | ) Z portal.roshdiyeh.ac.ir/index.php?/Tickets/Submit/RenderForm                                                                                                    | ▣ … ⊠ ☆                                                                                                    | II\ 🗉 🛎                |
|-------------------------------|----------------------------------------------------------------------------------------------------|----------------------------------------------------------------------------------------------------|------------------------|
| tees 🛛 Google 😒 لکترونیک ناجا | سامانه ساز مروارید 🔮 دمات. 🗾 🛛 سامانه ساز مروارید 🔮                                                                                                    |                                                                                                    |                        |
|                               |                                                                                                    |                                                                                                    | بيه تتموغ بيلارش       |
|                               |                                                                                                    |                                                                                                    | وحسوم ورش على رغيدية   |
| Y Farsi 🔎                     | دانشنامه اخبار عیب یابی عبارت مورد نظر                                                                                                    | فای من 🔹 ایجاد تیکت جدید                                                                                                    | صفحه اصلی تیکت ه       |
|                               |                                                                                                    |                                                                                                    |                        |
|                               |                                                                                                    |                                                                                                    |                        |
|                               | ت تیکت شما                                                                                                    | حزئيان                                                                                                    | حساب كاربرى            |
|                               |                                                                                                    |                                                                                                    |                        |
|                               | را گزارش می دهید ، لطفا به یاد داشته باشید که اطلاعاتی را که به موضوع مربوط می شود، به طور کامل ارائه می دهید                                                                                                    | اگر مشکلی                                                                                                    | 🔉 پروفایل من           |
|                               |                                                                                                    |                                                                                                    | 🏛 سازمان من            |
|                               | کلی                                                                                                    | اطلاعات                                                                                                    | ا تنظيمات              |
|                               | √ درخواست معافیت تحصیلی نظام وظیفه                                                                                                    | نوع                                                                                                    | 🔒 تغيير رمز عبور       |
|                               |                                                                                                    | اواودت                                                                                                    | 🗄 خروج                 |
|                               | » معمونی<br>ا                                                                                                    |                                                                                                    | c., _                  |
|                               | 1                                                                                                    | ىيغام شە                                                                                                    |                        |
|                               |                                                                                                    |                                                                                                    | NE LOL                 |
|                               | نام و نام خانوادگی درخواست دهنده - شماره دانشجویی درخواست دهنده - کدملی درخواست دهنده                                                                                                    | موضوع                                                                                                    | القلاين                |
|                               |                                                                                                    | م کاباک                                                                                                    | ن م افار گفتگوی، آنلاد |
|                               |                                                                                                    | <i>y</i> =-0                                                                                                    | - 0) - // //           |
|                               |                                                                                                    |                                                                                                    |                        |
|                               |                                                                                                    |                                                                                                    |                        |
|                               |                                                                                                    |                                                                                                    |                        |
|                               |                                                                                                    |                                                                                                    |                        |
|                               | جهت الصاق به درخواست :                                                                                                    | مدارک لازم                                                                                                    |                        |
|                               | جهت الصاق به درخواست :<br>ن خدمت یا کارت معافیت دائم ( در صورت دارا بودن )                                                                                                    | مدارک لازم<br>۱- کارت پایار                                                                                                    |                        |
|                               | جهت الصاق به درخواست :<br>ن خدمت یا کارت معافیت دانم ( در صورت دارا بودن )<br>آخرین صورت دارا بودن اخرا خراب کار دار که از مدینه مجار قابعُ الاحصیل رافذ شده است.                                                                                                    | مدارک لازم<br>۱- کارت پایا<br>۲- برگ معاف                                                                                                  |                        |
|                               | جهت الضاق به درخواست :<br>ن خدمت یا کارت معافیت دانم ( در صورت دارا بودن )<br>یت موقت ( در صورت دارا بودن )<br>م آخرین وضعیت دانش آموزان ( فرم ۴ ) بارکد دار که از مدرسه محل فارغ التحصیلی اخذ شده است .<br>معافیت تحصیلی مقطع قبلی دانشگاهی                                                                                                    | مدارک لازم<br>۱- کارت پایا<br>۲- برگ معاف<br>۲- برگ لغو                                                                                    |                        |
|                               | جهت الصاق به درخواست :<br>ي خدمت يا كارت معافيت دائم ( در صورت دارا بودن )<br>يت موقت ( در صورت دارا بودن )<br>م آخرين وضعيت دانش آموزان ( فرم ۴ ) باركد دار كه از مدرسه محل فارغ التحصيلى اخذ شده است .<br>اهى موقت ديبلم (۲۰۰۳-۴) يا اسكن گواهى ديبلم و پيش دانشگاهى (نظام قديم)                                                                                                    | مدارک لازم<br>۲- کارت پایا<br>۲- برگ اعلا<br>۲- برگ لغل<br>۵- اسکن ۲<br>۶- اسکن عک                                                         |                        |
|                               | جهت الصاق به درخواست :<br>۲ خدمت یا کارت معافیت دانم ( در صورت دارا بودن )<br>یت موقت ( در صورت دارا بودن )<br>م آخرین وضعیت دانش آموان ( فرم ۴ ) بارکد دار که از مدرسه محل فارغ التحصیلی اخذ شده است .<br>معافیت تحصیلی مقطع قبلی دانشگاهی<br>اهی موقت دییلم (۲۰۳۰۶) یا اسکن گواهی دیپلم و پیش دانشگاهی (نظام قدیم)<br>س ۴۴۴                                                                                                    | مدارک لازم<br>۲۰ برگ معاق<br>۲۰ برگ لعاق<br>۲۰ بیک گو<br>۶- اسکی گو<br>تذکر :                                                              |                        |
|                               | جهت الصاق به درخواست :<br>ن خدمت یا کارت معافیت دانم ( در صورت دارا بودن )<br>یت موقت ( در صورت دارا بودن )<br>اهی موقت دیپلم (۲۰۴۰ ) یا اسکن گواهی دیپلم و پیش دانشگاهی (نظام قدیم)<br>س ۲۰۴۶<br>اصاف مقابا بفیت Add - PEG. مول بخواهد بود .<br>اصاف مقابا بفیت Add - DEG. مولا می قدام دیباد .                                                                                                    | مدارک لازم<br>۲۰ کارت پایا،<br>۳۰ برگ ماق<br>۲۰ برگ لقو<br>۲۰ اسکن گو<br>۲۰ اسکن گر<br>۲۰ اسکن عق<br>۲۰ اسکن عق<br>۲۰ اسکن عق              |                        |
| •                             | جهت الصاق به درخواست :<br>ن خدمت یا کارت معافیت دانم ( در صورت دارا بودن )<br>یت موقت ( در صورت دارا بودن )<br>مافیت تحصیلی مقطع قبلی دانشگاهی<br>اهی موقت دیپلم (۲۰۳۰ ) یا اسکن گواهی دیپلم و پیش دانشگاهی (نظام قدیم)<br>۳۴۴ س<br>۱ کیفیت پایین و یا بزرگتر از ۵۰۰ کیلوبایت قابل قبول نخواهد بود .<br>الصاقی فقط با فرمت PDF ، PGF ، OPF می بیشد .                                                                                                    | مدارک لازم<br>۲- گرمت پایا<br>۲- برگ معاف<br>۲- برگ لغو<br>۲- اسکن ع<br>۲- اسکن ع<br>۲- فایل های<br>- فایل های                             |                        |
| ₩<br>k.                       | جهت الصاق به درخواست :<br>ي خدمت يا كارت معافيت دائم ( در صورت دارا بودن )<br>م آخرين وضعيت دانش آموزان ( فرم ۴ ) باركد دار كه از مدرسه محل فارغ التحصيلي اخذ شده است .<br>اهي موقت دييلم (۲۰۰۳ ¢ ) يا اسكن گواهي دييلم و پيش دانشگاهي (نظام قديم)<br>اهي موقت دييلم (۲۰۰۳ ¢ ) يا اسكن گواهي دييلم و پيش دانشگاهي (نظام قديم)<br>س ۴۴<br>اس افقي فقط با فرمت JPEG ، DPE ، OPT مورد قبول مي باشد .                                                                                       | مدارک لازم<br>۲۰ روز یایا<br>۲۰ برگ اعلا<br>۲۰ برگ اعلا<br>۲۰ اسکن گو<br>۲۰ اسکن گو<br>۱۰ فایل های<br>۱۰ فایل های                          |                        |
| ♥<br>E                        | جهت الماق به درخواست :<br>ن خدمت یا کارت معافیت دائم ( در صورت دارا بودن )<br>یت موقت ( در صورت دارا بودن )<br>معافیت تحصیلی مقطع قبلی دانشگاهی ( نظر ۴ ) بارکد دار که از مدرسه محل فارغ التحصیلی اخذ شده است .<br>اهی موقت دیپلم ( ۲۰۰۴ - ۶) یا اسکن گواهی دیپلم و پیش دانشگاهی ( نظام قدیم )<br>۲۴۴ س<br>۱۰ کیفیت پایین و یا بزرگتر از ۵۰۰ کیلوبایت قابل قبول نخواهد بود .<br>الصاقی فقط با فرمت JPEG ، PDF ، <u>OT</u> مورد قبول می باشد .<br>پا <b>دات دانشنامه</b>                 | مدارک لازم<br>۱- کارت پایار<br>۲- برگ مافا<br>۲- برگ لغو<br>۵- اسکن گو<br>۶- اسکن گر<br>- فایل های<br>- فایل های                           |                        |
| ▶<br>k.                       | جهت الماق به درخواست :<br>ن خدمت یا کارت معافیت دائم ( در صورت دارا بودن )<br>یت موقت ( در صورت دارا بودن )<br>موقت ( در صورت دارا بودن )<br>معافیت تحمیلی مقطع قبلی دانشگاهی<br>المی موقت دیپلم (۲۰۳۰ ) یا اسکن گواهی دیپلم و پیش دانشگاهی (نظام قدیم)<br>۳۴ س<br>۱ کیفت پایین و یا بزرگتر از ۵۰۰ کیلوبایت قابل قبول نخواهد بود .<br>الصاقی فقط با فرمت PEG ، PDF ، 2010 می باشد .<br>الصاقی فقط با فرمت PEG ، PDF ، 2010 می باشد .                                                    | مدارک لازم<br>۲- کارت پایا<br>۲- برگ معاق<br>۲- برگ نقو<br>۲- سکن گو<br>۲- اسکن ع<br>۲- اسکن ع<br>۲- فایل های<br>- فایل های                |                        |
| ▼<br>fr.                      | جهت الصاق به درخواست :<br>ن خدمت یا کارت معافیت دائم ( در صورت دارا بودن )<br>ین موقت ( در صورت دارا بودن )<br>معافیت تحصیلی مقطع قبلی دانشگاهی<br>معافیت تحصیلی مقطع قبلی دانشگاهی دیشام و پیش دانشگاهی (نظام قدیم)<br>۳۴ س<br>۱ کیفت پایین و با بزرگتر از ۵۰۰ کیلوبایت قابل قبول نخواهد بود .<br>الصاقی فقط با فرمت PEG ، PDF ، م <u>کار</u> مورد قبول می باشد .<br>پ <b>ادات دانشنامه</b>                                                                                            | مدارک لازم<br>۲- برگ معاف<br>۲- برگ معاف<br>۲- برگ لغو<br>۲- اسکن ع<br>۲- اسکن ع<br>۱- فایل های<br>- فایل های                              |                        |
| •<br>E.                       | جبهت الصاق به درخواست :<br>ی خدمت یا کارت معافیت دلتم ( در صورت دارا بودن )<br>ی موقت ( در صورت دارا بودن )<br>م آخرین وضعیت دلتش آموزان ( فرم ۴ ) بارکد دار که از مدرسه محل فارغ التحصیلی اخذ شده است .<br>های موقت دیدام (۳۰٬۰۰۴ ) یا اسکن گواهی دیدیام و پیش دانشگاهی (نظام قدیم)<br>س ۴۴<br>س ۴۴<br>س ۴۴<br>س ۴۴<br>اصافی فقط با فرمت PDFG ، DPFG ، DPF ، <u>OP</u> مورد قبول می باشد .<br>اصافی فقط با فرمت PDF ، <u>OP</u> مورد قبول می باشد .<br>امادات <b>دانشنامه</b> یافت نشد | مدارک لازم<br>۱- کارت پایا<br>۲- برگ معلا<br>۲- برگ لغلا<br>۵- اسکن گو<br>۶- اسکن گو<br>۱- فایل های<br>- فایل های                          |                        |
| ♥<br>file                     | جهت العاق به درخواست :<br>ی خدمت یا کارت معافیت دائم ( در صورت دارا بودن )<br>بم آخرین وضعیت داشن آموزن ( فرم ۴ ) بارکد دار که از مدرسه محل فارغ التحصیلی اخذ شده است .<br>معافیت تحصیلی منطع قبلی دانشگاهی ( فرم ۴ ) بارکد دار که از مدرسه محل فارغ التحصیلی اخذ شده است .<br>می ۳۴                                                                                                    | مدارک لازم<br>۱- کارت پایار<br>۲- برگ ماقل<br>۲- برگ لقو<br>۵- اسکن گو<br>۶- سکن گر<br>۱- فایل های<br>۱- فایل های                          |                        |
|                               | جهت العاق به درخواست :<br>ی خدمت یا کارت معافیت دائم ( در صورت دارا بودن )<br>یم موقت ( در صورت دارا بودن )<br>مراخرین وضعیت دائش آموزان ( فرم ۴ ) بارکد دار که از مدرسه محل فارغ التحصیلی اخذ شده است .<br>مناقبت تحصیلی مقطع قبلی دانشگاهی<br>س ۴۳۴<br>س ۴۳۴<br>الماقی فقط با فرمت PEG ، PDF ، کمیل مورد قبول می باشد .<br>الماقی فقط با فرمت PEG ، PDF ، کمیل مورد قبول می باشد .<br>بادا <b>ت دانشنامه</b><br>اقاله ای مرتبط با دانشنامه یافت نشد                                   | مدارک لازم<br>۲۰ کارت پایار<br>۲۰ برگ مانگ<br>۲۰ برگ نقو<br>۲۰ سکی گو<br>۲۰ سکی گو<br>۱۰ میکی گو<br>۱۰ میکی گو<br>۱۰ میکی گو<br>۱۰ میکی گو |                        |
| ♥<br>fr.                      | جبت الصاق به درخواست :<br>ي خدمت يا كارت معافيت دائم ( در صورت دارا بودن )<br>بم آخرين وضعيت دائش آموزان ( فرم ۴ ) باركد دار كه از مدرسه محل فارغ التحصيلي اخذ شده است .<br>معافيت تحصيلي مقطع قبلي دانشگاهي<br>س ۳۴<br>س ۳۴<br>س بيت يابين و يا بزرگتر از ٥٠٨ كيلوبايت قابل قبول نخواهد بود .<br>الصاقي فقط با فرمت PEG ، PDF ، <u>OPF</u> مورد قبول مي باشد .<br>بادا <b>ت دانشنامه</b><br>بادا <b>ت دانشنامه</b> يافت نشد<br>اييوست [ @افزودن فايل]<br>الم اق selected               | مدارک لازم<br>۲- کارت پایا<br>۲- برگ مانغ<br>۲- برگ لغو<br>۲- سکن گو<br>۲- اسکن ع<br>۲- فایل های<br>هیچ م                                  |                        |

## درخواست شما دریافت شده است

درخواست شما دریافت شد، همکاران ما به زودی به درخواست شما رسیدگی خواهند کرد. شما می توانید با ورود به پنل کاربری، وضعیت درخواست خود را بررسی کنید یا ایمیل خود را برای به روز رسانی بیشتر بررسی کنید. ۸- پس از بررسی درخواست و مدارک ، پاسخ درخواست شما که فایل برگ درخواست معافیت نیز به آن الصاق
 گردیده است برای شما ارسال میشود و از قسمت تیکت های من قابل مشاهده و دریافت می باشد .

| ۲   | ۲      |         | lul\                       | ☆   | 🗵           |             |                           |            |              | wList | hp?/Tickets/Vie | shdiyeh.ac.ir/index. | 🖸 🔏 portal.         | C 🕜                                                                                                    | → C      |
|-----|--------|---------|----------------------------|-----|-------------|-------------|---------------------------|------------|--------------|-------|-----------------|----------------------|---------------------|----------------------------------------------------------------------------------------------------|----------|
|     |        |         |                            |     |             |             |                           |            |              |       | ako             | Ka ី سامانه ساز مر   | ريد 🔮 خدمات الكترون | یک ناجا 🧐 Google s Google                                                                                                    | voritees |
| • • | سه آمو | زش عالج | ن رشدیه                    |     |             |             |                           |            |              |       |                 |                      |                     |                                                                                                    |          |
|     | ш      | فحه اه  | سلی آتیکت های              | ايج | د تیکت جدید | انشنامه ا   | فبار عیب یاب <sub>و</sub> |            |              |       |                 | عبارت مو             | نظر                 | ✓ Farsi 🔎                                                                                                    |          |
|     |        |         |                            |     |             |             |                           |            |              |       |                 |                      |                     |                                                                                                    |          |
|     | >      | مساب    | کاربری                     |     | مشاھ        | ه تیکہ.     | ن ها                      |            |              |       |                 |                      |                     |                                                                                                    |          |
|     |        | م پر    | وفایل من                   |     | شناسه تیک   | i.          | آخرين بروزره              | ^ (g       | آخرين ياس    | فنده  | ديارتمان        | نوع                  | وضعيت               | اولويت                                                                                                    |          |
|     | Ì      | 🗎 سا    | ازمان من                   |     | نام و نام و | نوادگی درخو | است دهنده - ن             | باره دانشح | عوبي - شمار  |       | 19 19 19        |                      | 21                  | U.221                                                                                                    | Г        |
|     | 3      | ய இ     | ظيمات                      |     |             | , , ,       | אין דון פפער ו            | ١٣.٨١      |              |       | متراقب والقر    | م خداد               | در حال بررسی        | . In the second second s |          |
|     | i      | ط تغ    | يير رمز عبور               |     |             |             | an trought                |            | الليل للحليد | ديسي  | للنام ولييف     | درحواشت شاقیت        |                     | تعتونى                                                                                                    | L        |
|     | 1      | 🗄 خر    | 65                         |     | صفحه ۱      | زا          |                           |            |              |       |                 |                      |                     |                                                                                                    |          |
|     |        |         |                            |     |             |             |                           |            |              |       |                 |                      |                     |                                                                                                    |          |
|     |        |         | بشميدفي أنلاين             |     |             |             |                           |            |              |       |                 |                      |                     |                                                                                                    |          |
|     |        |         | <ul> <li>افلاین</li> </ul> |     |             |             |                           |            |              |       |                 |                      |                     |                                                                                                    |          |
|     |        |         | نرم افزار گفتگوی آنلاین ک  |     |             |             |                           |            |              |       |                 |                      |                     |                                                                                                    |          |
|     |        |         |                            |     |             |             |                           |            |              |       |                 |                      |                     |                                                                                                    |          |

۹- پس از مشاهده پا سخ و دانلود فایل برگ درخواست معافیت تحصیلی و پس از تهیه پرینت از آن و برر سی مندرجات و اطمینان از صحت آن ، همراه با اصل مدارک تعیین کننده وضعیت نظام وظیفه به یکی از مراکز پلیس + ۱۰ مراجعه و برگ صدور مجوز ثبت نام موقت ( معافیت تحصیلی ) را اخذ نمایید .

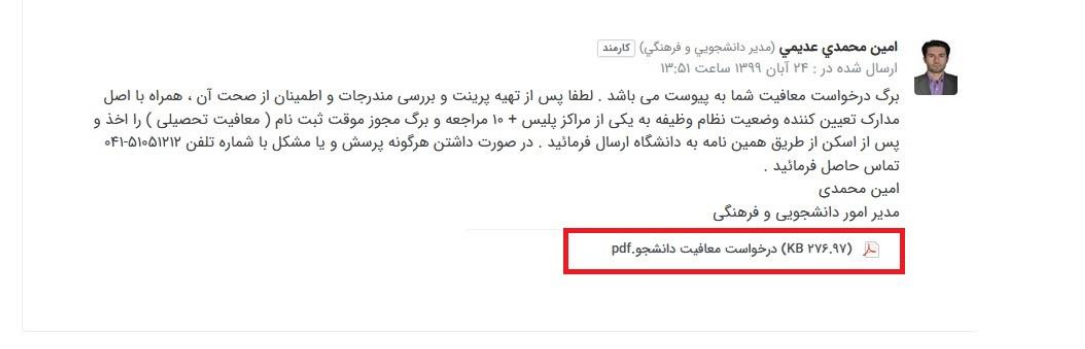

سيستم پشتيبانى كاياكو ارائه توسط فراسيستم

 ۱۰-پس از اخذ برگ صدور مجوز ثبت نام موقت ( معافیت تحصیلی ) تصویری ( اسکن ) از آن را با کیفیت مناسب تهیه نمایید و از طریق همین سامانه و در همان درخواست اولیه در قسمت فایل های پیوست بارگذاری و به دانشگاه ارسال نمایید.

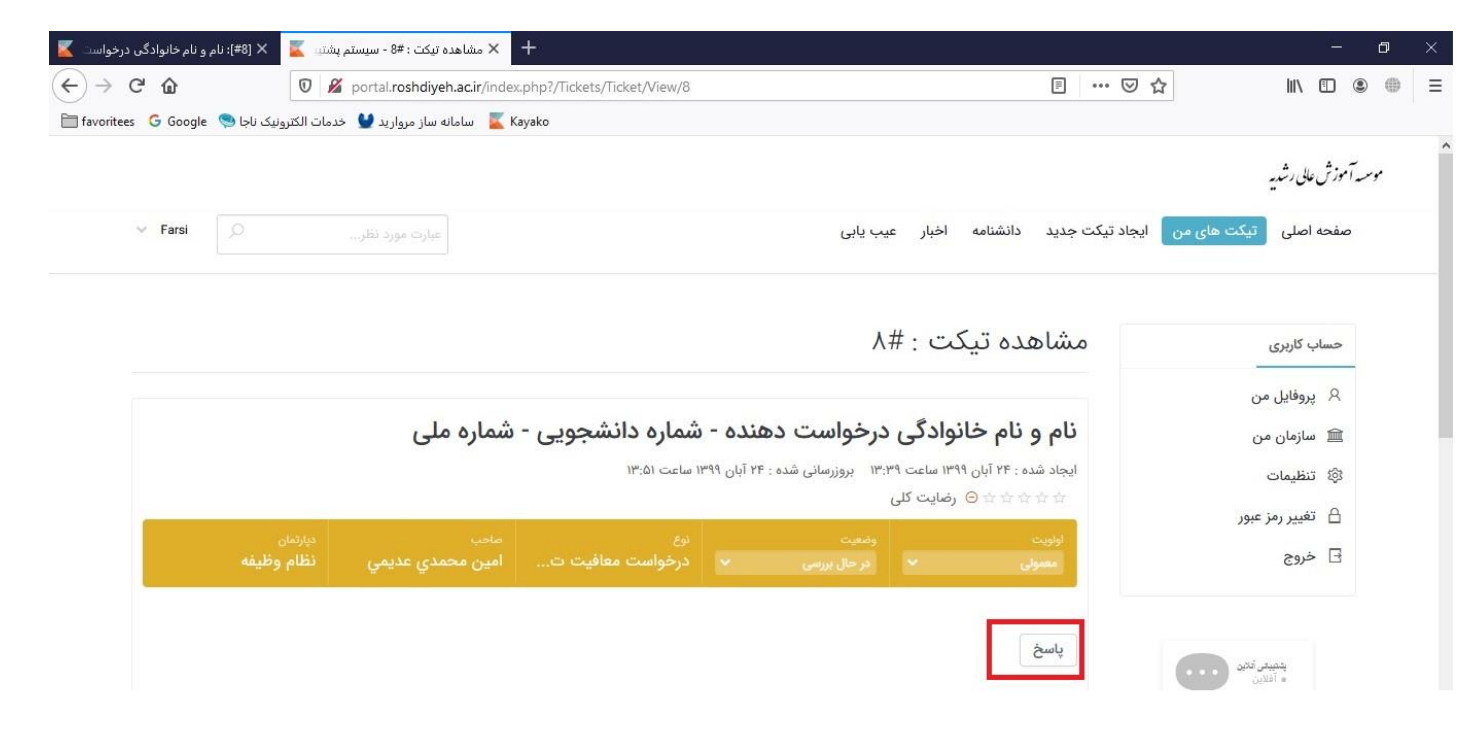

| #8]: نام و نام خانوادگی درخواست 👗 | 🕂 🖈 مشاهده تیکت : #8 - سیستم پشته، 🔟 🗙 (+                                                      |     |                                |   | ٥ | $\times$ |
|-----------------------------------|------------------------------------------------------------------------------------------------|-----|--------------------------------|---|---|----------|
| ← → ♂ ଢ                           | 0 🖉 portal. <b>roshdiyeh.ac.ir</b> /index.php?/Tickets/Ticket/View/8#ticketattachmentcontainer | ⊠ ☆ | lii\                           | ۲ | 0 | =        |
| جا 🧐 favoritees 🛛 Google          | سامانه ساز مروارید 🔮 خدمات الکترونیک ناج 🏅 سامانه ساز مروارید 🔮                                |     |                                |   |   |          |
|                                   |                                                                                                |     |                                |   |   |          |
|                                   |                                                                                                |     |                                |   |   |          |
|                                   | پيغام شما                                                                                      |     | بدهیدی ندین<br>• آفلاین        |   |   |          |
|                                   |                                                                                                |     |                                |   |   |          |
|                                   |                                                                                                |     | نرم افزار تفتكوی انلاین تایاتو |   |   | 2        |
|                                   |                                                                                                |     |                                |   |   |          |
|                                   |                                                                                                |     |                                |   |   |          |
|                                   |                                                                                                |     |                                |   |   |          |
|                                   |                                                                                                |     |                                |   |   |          |
|                                   |                                                                                                |     |                                |   |   |          |
|                                   |                                                                                                |     |                                |   |   |          |
|                                   |                                                                                                |     |                                |   |   |          |
| 14.                               |                                                                                                |     |                                |   |   |          |
|                                   | فایل های پیوست [ ⊕افزودن فایل]                                                                 | 1   |                                |   |   |          |
|                                   |                                                                                                |     |                                |   |   |          |
|                                   | No file selected.                                                                              |     |                                |   |   |          |
|                                   |                                                                                                | 1   |                                |   |   |          |
|                                   | لرسال                                                                                          |     |                                |   |   |          |
|                                   |                                                                                                |     |                                |   |   |          |

در صورت داشتن هر گونه پرسش و یا مشکل با شماره تلفن ۵۱۰۵۱۲۱۲–۴۰ تماس حاصل فرمائید.